LIGUE FRANCOPHONE BELGE DE BADMINTON

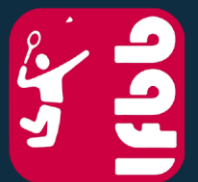

Le badminton, partout et pour tous !

# **HORAIRE INTERCLUBS**

Procédure de modification

BOULEVARD DE FRANCE 9A 1420 BRAINE-L'ALLEUD BELGIQUE ASSOCIATION SANS BUT LUCRATIF BE 0419 024 756 IBAN : BE63 0680 6961 5008 www.lfbb.be secretariat@lfbb.be +32 2 389 98 22

## 1. CONNEXION

1) Allez sur le site LFBB de Tournament Software : <u>https://lfbb.tournamentsoftware.com</u>

2) Cliquez sur Connexion (en haut à droite) :

|               | Rechercher des interclubs                                                   |                                                                                        |                 |   |  |
|---------------|-----------------------------------------------------------------------------|----------------------------------------------------------------------------------------|-----------------|---|--|
| <u>لاگا</u>   | LFBB Interclubs 2021-2022<br>LFBB   Braine-l'Alleud<br>27-09-21 au 30-06-22 |                                                                                        |                 |   |  |
| Accueil       | Ligue                                                                       |                                                                                        |                 |   |  |
| 🕈 Tournois    | Victor League 2021-2022                                                     |                                                                                        |                 |   |  |
| 🍸 Interclubs  | Badminton Vlaanderen   Sprimont<br>02-10-21 au 19-03-22                     |                                                                                        |                 |   |  |
| 🏲 Clubs       | Belgische Interclubcompetitie                                               |                                                                                        |                 |   |  |
| 😤 Joueurs     |                                                                             |                                                                                        |                 |   |  |
| ➡ Classements |                                                                             |                                                                                        |                 |   |  |
| Français      |                                                                             |                                                                                        |                 |   |  |
|               | Compte                                                                      | Contact                                                                                | Réseaux sociaux |   |  |
|               | Inscription<br>Connexion                                                    | Ligue Francophone Belge de Badminton<br>Boulevard de France 9A<br>1420 Braine-l'Alleud | Ƴ f 🛈 🛗         |   |  |
|               |                                                                             |                                                                                        |                 |   |  |
|               |                                                                             | CENTRE D'AIDE                                                                          |                 |   |  |
|               |                                                                             |                                                                                        |                 |   |  |
|               | provided by  tournament software                                            |                                                                                        |                 |   |  |
|               | Accueil   Nouveautés sur lfbb.tournamentsoftware.com   Cookie               | <u>ع</u>                                                                               |                 | ^ |  |

3) Inscrivez votre nom d'utilisateur (compte capitaine interclubs OU compte 'encodage des résultats') et votre mot de passe :

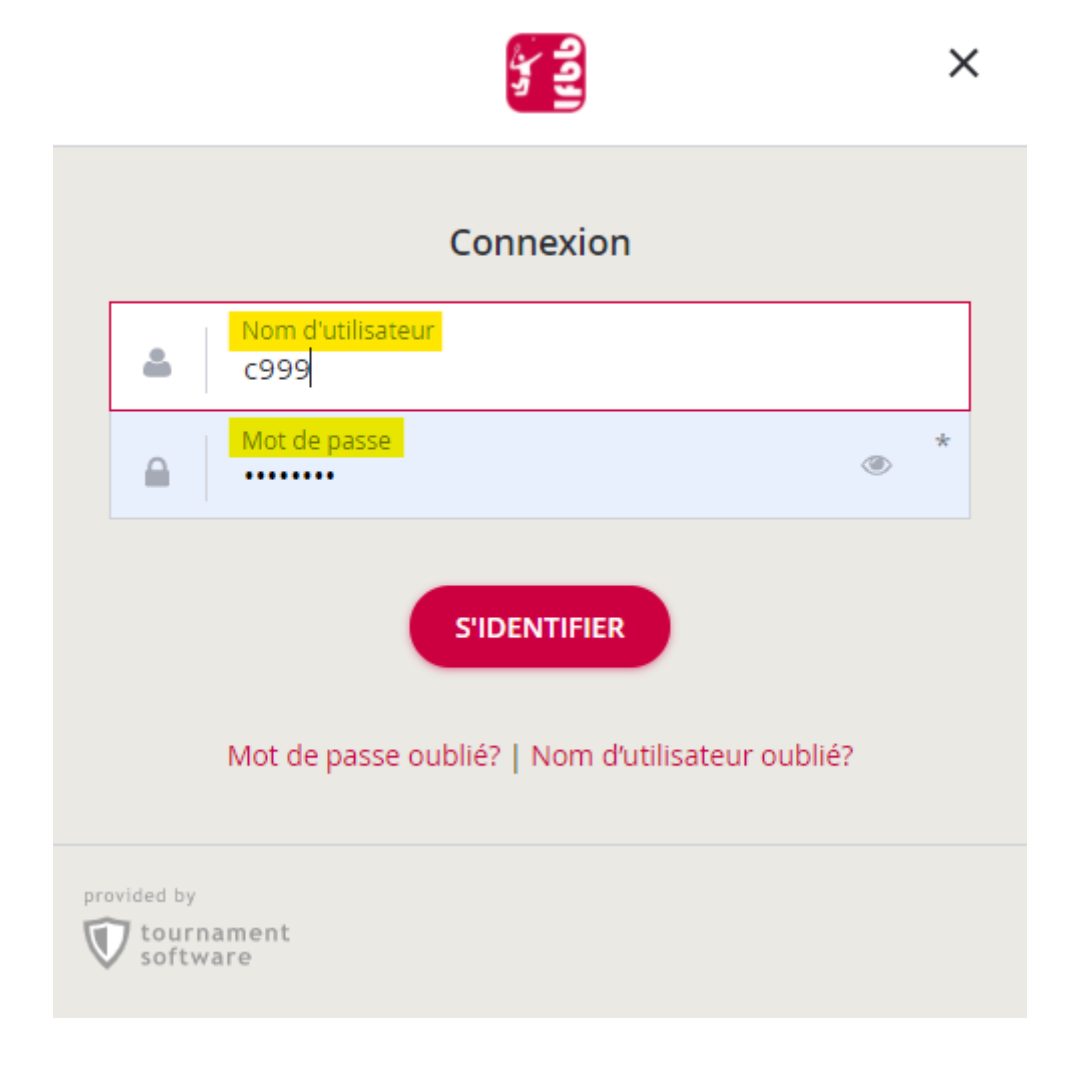

## 4) Utilisez le module de recherche des Interclubs :

|                    |                                                                                                    |                                   | Test Test 🔳 🕶 |
|--------------------|----------------------------------------------------------------------------------------------------|-----------------------------------|---------------|
| A2<br>B1           | Interclubs                                                                                                    |                                   |               |
| Accueil            | Construction of the second second s |                                   | ⊗ ALLER       |
| 🕈 Tournois         |                                                                                                    |                                   |               |
| ♥ Interclubs       |                                                                                                    |                                   |               |
| 🏴 Clubs            |                                                                                                    | Filtrer 🕕                         | RÉTABLIR      |
| 😤 Joueurs          | 1 Résultat(s)                                                                                                    | Date                              |               |
| ₩ Classements      |                                                                                                    | Du<br>04-08-2021                  | •             |
| 🔎 Test 🔺           | Du 04-08-2021 au 18-08-2022 X                                                                                                    | au<br>18-08-2022                  | •             |
| Administrateur     |                                                                                                    | lieu                              |               |
| Demande de tournoi | LFBB Interclubs 2021-2022<br>LFBB   Braine-l'Alleud                                                                                                    | Pavs                              | •             |
| Français           | 27-09-21 au 30-06-22                                                                                                    |                                   |               |
|                    | Ligue                                                                                                    | Inscription en ligne              |               |
|                    |                                                                                                    | Ouverture des inscriptions en lig | ne            |

5) Cliquez sur « Mes rencontres » => Sélectionnez la rencontre que vous souhaitez modifier => Cliquez sur Modifier

|                    | <b>Q</b> Rechercher                 |                                                                                                    |                              |                                     |                                |                                              | Test Test T                                     |
|--------------------|-------------------------------------|----------------------------------------------------------------------------------------------------|------------------------------|-------------------------------------|--------------------------------|----------------------------------------------|-------------------------------------------------|
| 3                  |                                     | LFBB Int<br>C Dernière mise                                                                                                    | erclubs 2020                 | - <b>2021</b><br><sup>13:52</sup>   |                                |                                              | ♥ FAVORIS                                       |
| Accueil            |                                     | ♥ LFBB   Braine- ☐ 28-09-20 au 30                                                                                                    | l'Alleud<br>)-06-21          |                                     |                                |                                              |                                                 |
| 🕈 Tournois         |                                     | Ø ANNULÉ                                                                                                    |                              |                                     | 10                             |                                              |                                                 |
| ♥ Interclubs       |                                     | INTERCLUB - LEVEL                                                                                                    | 12 INTERCLUB - LEVEL 14      | INTERCLUB - LEVEL 15 INTERCLUB - LE | EVEL 16                        |                                              |                                                 |
| 🏲 Clubs            |                                     |                                                                                                    |                              |                                     |                                |                                              |                                                 |
| 😤 Joueurs          | Aperçu                              | Tableaux                                                                                                    | Mes rencontres               | Rencontres par équipe               | Commentaires                   | Plus 🗸                                       |                                                 |
| ➡ Classements      |                                     |                                                                                                    | I                            | 9                                   | 9                              |                                              |                                                 |
| 🔎 Test ▾           | Mes rencontres<br>Filtrer par match | Rencontres en cou                                                                                                    | urs non confirmées 🔹 🗸       | ·                                   | LFBBad:<br>En<br>français pour | core une belle orga<br>r accueillir les #EMV | nisation de nos voisins<br>VTC #welivebadminton |
| Administrateur     | Filtrer par événement:              | <sélectionner l'éve<="" th=""><th>énement&gt; 🗸</th><th></th><th>e</th><th>PLFBBad Bravo a n</th><th>12 February</th></sélectionner> | énement> 🗸                   |                                     | e                              | PLFBBad Bravo a n                            | 12 February                                     |
| Demande de tournoi | Rencontres en co<br>Horaire Ta      | o <b>urs non conf</b> i<br>bleau                                                                                                    | Irmées<br>Tour Stage Non A d | omicile - A l'extérieur             | Résultats Sta                  | atut                                         |                                                 |
| Français           | mer. 01-09-21 19:30 Mi              | xtes – Mixte 5 – BXL-                                                                                                    | -BRA                         | Test - BCCM Foreach Solution 2      | (Mx) [1316]                    | 🖸 🔨 Modifier                                 |                                                 |

N.B. : Filtrer par match « Toutes les rencontres »

#### 6) Cliquez sur « Modifier l'horaire »

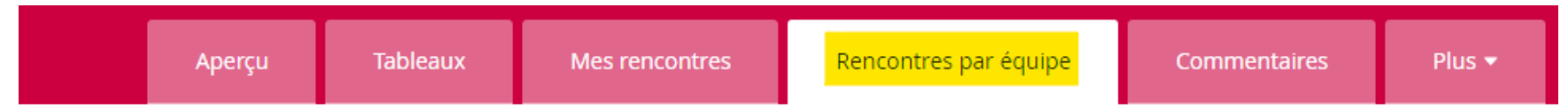

#### Test - BCCM Foreach Solution 2 (Mx) [1316] (63-Mx-2)

| Horaire:                          | mer. 01-09-21 19:30        |
|-----------------------------------|----------------------------|
| Poule:                            | Mixtes – Mixte 5 – BXL-BRA |
| Résultats:                        |                            |
| Rencontre par équipe confirmée:   | Non                        |
| Heure de début:                   |                            |
| Heure de fin:                     |                            |
| Volants:                          |                            |
| Responsable Interclubs (arbitre): |                            |

### Aperçu des rencontres

#### Événement Test - BCCM Foreach Solution 2 (Mx) [1316] (63-Mx-2) Résultats

|      |   | <br> |  |  |
|------|---|------|--|--|
| DMX2 | - |      |  |  |
| DMX1 | - |      |  |  |
| SD2  | - |      |  |  |
| SD1  | - |      |  |  |
| SH2  | - |      |  |  |
| SH1  | - |      |  |  |
| DD   | - |      |  |  |
| DH   | - |      |  |  |

7) Vous pouvez modifier la date et l'horaire => Cliquez sur « Enregistrer »

## Test - BCCM Foreach Solution 2 (Mx) [1316] (63-Mx-2)

|                          | Horaire:                          | mer. 01-09-21 19:30        |  |  |  |
|--------------------------|-----------------------------------|----------------------------|--|--|--|
|                          | Heure du match retour:            | lun. 27-09-21 19:30        |  |  |  |
|                          | Poule:                            | Mixtes – Mixte 5 – BXL-BRA |  |  |  |
|                          | Résultats:                        |                            |  |  |  |
|                          | Rencontre par équipe confirmée    | Non                        |  |  |  |
|                          | Heure de début:                   |                            |  |  |  |
|                          | Heure de fin:                     |                            |  |  |  |
|                          | Volants:                          |                            |  |  |  |
|                          | Responsable Interclubs (arbitre): |                            |  |  |  |
|                          |                                   |                            |  |  |  |
| Planning de la rencontre |                                   |                            |  |  |  |
|                          | Changer la date (jj/mm/aaaa) 2    | 7 🗸 / 09 🗙 / 2021 🗙        |  |  |  |
|                          | Changer l'horaire 1               | 9 🗸 : 30 🗸                 |  |  |  |
|                          | Enregistrer Retour                |                            |  |  |  |

N.B. : N'oubliez pas de vérifier le calendrier de l'équipe adverse pour être sûr que ça ne pose pas de problème.

Pendant la 2<sup>ème</sup> phase, l'accord de l'équipe adverse est requis.